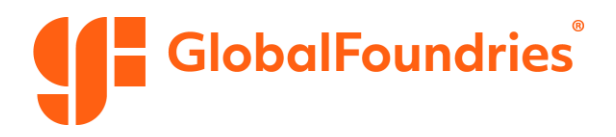

# **SAP Business Network Supplier FAQ**

| Getting Started              | 0 |
|------------------------------|---|
| Trading Relationships        | 0 |
| Account and Company Settings | 2 |
| Users and Roles              | 6 |
| Notifications and Routing    | 7 |
| Orders and Fulfillment       | 8 |
| Invoicing and Payments       | 8 |
| Reports                      | 9 |

Please reference this <u>account overview video</u> for an introduction to SAP Business Network Supplier (BSN). This video is also referenced in the FAQs below.

# **Getting Started**

#### 1. How do I search for documents?

Use the search bar on the **Home tab**. Select the document type, enter the document number, and click the "Search" icon. (*Training video 00:15*)

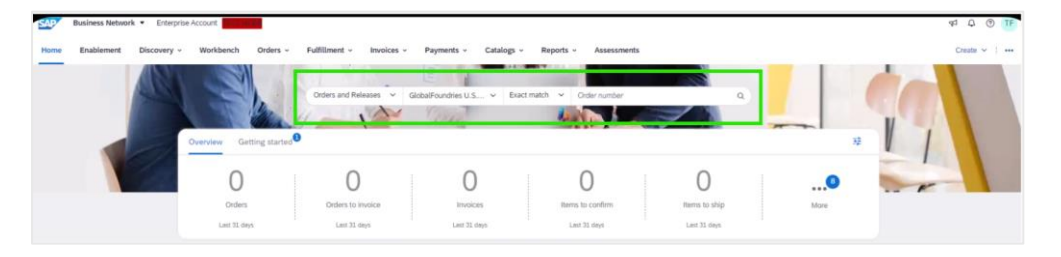

2. Can I customize the layout of the Home screen?

Yes, on the **Home tab,** click the "Customize" button to add, remove, or re-arrange widgets. Click "Save" when you're done. *(Training video 00:55)* 

# **Trading Relationships**

#### 3. How do I establish a trading relationship with GlobalFoundries?

To establish a trading relationship before GF has created a PO:

- 1. Provide the buyer with your <u>SAP Business Network ID (ANID) number</u>, and ask them to send you a trading request.
- 2. To accept the request, go to the settings menu (your initials in the top right of the screen), click "Settings," then "Customer Relationships."
- 3. Check the box to the left of the customer and click Accept.

To establish a trading relationship after GF has created a PO:

- 1. If you've received an email with a copy of the PO, click the "Process Order" button.
- 2. Follow the prompts on the page to either register a new account or login with your existing account.
- 3. The trading relationship request (TRR) will be accepted and all the POs sent will now be visible in your account.

If you did not receive an email as outlined in step one:

- 1. Provide GF with the **Purchase Order number** and your **preferred email address**.
- 2. GF will work with SAP to resend an email to the email address provided.
- 3. You will receive an email with a URL to activate your account (you will have the option to create a new account or use an existing account on the next screen), temporary ID, and secure code.

| Welcome to SAP Business Networ                                                              | k                                                                                |                                                    |                                                    |                                              |
|---------------------------------------------------------------------------------------------|----------------------------------------------------------------------------------|----------------------------------------------------|----------------------------------------------------|----------------------------------------------|
| N network_accounts@ansmtp.ariba.e                                                           | com <ordersender-prodভ<br>ur privacy, Outlook prevented a</ordersender-prodভ<br> | ansmtp.ariba.com:                                  | e pictures in this message.                        | Keply All → Forward<br>Wed 9/18/2004 2:53 PM |
| ×                                                                                           |                                                                                  | Invitation                                         |                                                    |                                              |
| To:<br>Email:                                                                               | <u>tyrelle.farris@</u>                                                           | 9sap.com                                           |                                                    |                                              |
| has invited you to<br>account has already been ena                                          | use the SAP Business Netwo<br>bled, but your action is requ                      | rk™ to manage busine<br>ired to complete the ac    | ss processes. Please no<br>tivation process to beg | te that a temporary<br>gin interacting with  |
| To activate your accourt                                                                    | t:                                                                               |                                                    |                                                    |                                              |
| <ol> <li>Go to <u>https://service.ariba.</u></li> <li>Enter the following tempor</li> </ol> | com/register<br>ary log-in information:                                          |                                                    |                                                    |                                              |
|                                                                                             | Temporary ID: Al<br>Secure Code: ar                                              | N01693988821<br>iba123                             |                                                    |                                              |
| 3. Review and accept the terr                                                               | ns of use.                                                                       |                                                    |                                                    |                                              |
| Activate your account today a<br>the world's premier business<br>account to get started!    | nd let Ariba Discovery auton<br>network, helps leading buyin                     | natically match you to r<br>g organizations connec | new business opportun<br>t with the right supplie  | ities. Ariba Discovery,<br>rs. Activate your |

4. Click the URL in the email, enter the temporary ID and secure code, and follow the prompts to **Create a New Account** or **Use Existing Account**.

| ew Account Registration                                                                                                    |                                                                                                    |
|----------------------------------------------------------------------------------------------------|----------------------------------------------------------------------------------------------------|
| gister your company on SAP Business Network. Registering takes only a few minutes and<br>lable SAP Business Network to continue to send you documents through Quick Enablement,<br>uddition, you can take advantage of all the services that SAP Business Network has to offer. | Want to know more about the SAP Business Network?                                                                                                    |
| er the Temporary ID and Secure Code provided in the welcome letter. Temporary ID:                                                                                                    | Verv a short demo on SAP Business Network and how to<br>register<br>• View Demo                                                                                    |
| Secure Code:                                                                                                    | View Instructional Demo Who is Aniba?<br>View demo about SAP Business Network Learn about Ariba, Inc.                                                              |
| E Livent to create a new account<br>Create New Account                                                                                                    | Why did I get this Purchase Order? SAP Business Network FAQ?<br>Learn more about the SAP Business Network<br>Read FAQ about SAP Business Network<br>Purchase Order |
| ready have an account with SAP Business Network)                                                                                                    | What is SAP Business Network?<br>Learn about SAP Business Network                                                                                                  |

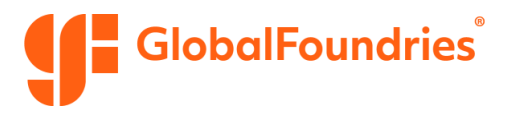

#### 4. How can I manage customer relationships?

Go to the settings menu (by clicking your initials in the top right of the screen), click "Settings," then under **Account Settings** select "Customer Relationships." You can view which customers you're connected to and approve or reject new relationship requests. *(Training video 6:30)* 

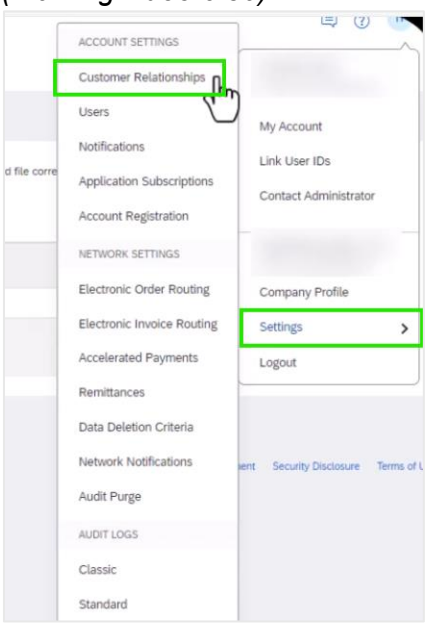

# **Account and Company Settings**

#### 5. Where do I find the settings menu?

You can find the settings menu by clicking on your initials in the top right of the screen. *(Training video 5:35)* 

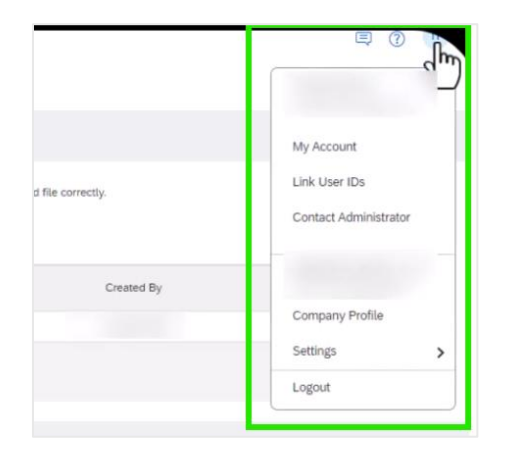

6. How do I update my account information?

Go to the settings menu and select **My Account** to change your name or email address. *(Training video 5:35)* 

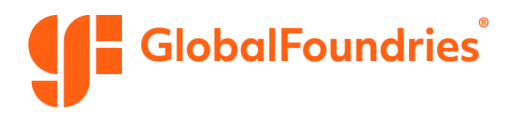

#### 7. How do I reset my username or password?

To reset your username:

- 1. Go to the SAP Business Network login page.
- 2. Click Forgot username.
- 3. Enter your email address registered with SAP Business Network.
- 4. Click Submit.

| SAD* Business Network -                                            | R ()                                                                                                    |
|--------------------------------------------------------------------|----------------------------------------------------------------------------------------------------|
| Supplier sign-in                                                   | Do you want to be seen by businesses around the world?                                                                                                    |
| Usemame                                                            | We will broadcast your story on SAP Business<br>Network webite and social media platforms,<br>reaching out to new customers who can benefit<br>from your experience. |
| Next<br>Forgst seemane                                             | Learn More                                                                                                    |
| New to SAP Business Network?<br>Register flow or Learn more        |                                                                                                    |
| Supported browsers and plugins                                     |                                                                                                    |
| SAP © 2022 SAP SE or an SAP atfluies company. All rights reserved. | Privacy Statement Security Disclosure Terms of Us                                                                                                    |

To reset your password:

- 1. Go to the SAP Business Network login page.
- 2. Enter your email address registered with SAP Business Network.
- 3. Click Next.
- 4. Click Forgot password.
- 5. Enter your email address registered with SAP Business Network.
- 6. Click Sumit.

| SAP Business Network | <pre>&lt; testaccountIT@test.com Password </pre> |
|----------------------|--------------------------------------------------|
|                      | Sign in<br>Forgot password                       |
|                      | New to SAP Business Network?<br>Learn more       |

#### 8. How do I contact my account administrator?

Go to the settings menu (your initials in the top right of the screen) and select **Contact Administrator** to get in touch with your supplier account admin. *(Training video 6:00)* 

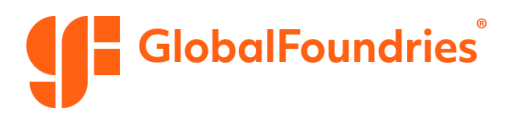

#### 9. How do I change the administrator user on my account?

Follow these steps if any of the following scenarios apply:

- You're the current administrator user and you'd like to transfer the administrator role to another user that already exists in the account.
- You have access to the previous administrator's account and you'd like to make yourself (or another employee) the administrator.
- The previous account administrator left your company, but you have access to the email address associated with their user profile.

If the current account administrator left your company and you can't access the email address associated with their user profile, contact SAP Business Network Customer Support from the <u>Support Center</u> to change the administrator email address.

# 10. What is the difference between a Standard Account and an Enterprise Account? Standard Accounts:

- Free to create and use.
- Support unlimited transactions.
- Do not support Supply Chain Collaboration (SCC) or CXML/B2B integrations.

Standard Accounts can be updated to Enterprise, which will upgrade all relationships on that account.

#### **Enterprise Accounts:**

- Are paid accounts (billed directly by SAP).
- Are required for advanced collaboration features (see next question for more detail).

Find more information on Enterprise Accounts here.

#### 11. When am I required to use an Enterprise Account?

GF requires an Enterprise Account if you're using any of the following processes:

- Inventory
- Consignment
- Repair/refurb/cleaning
- Scheduling agreements

In these cases, your SAP relationship will be marked as **Buyer Funded**, and you will not be billed by SAP for any business conducted with GF within that account/ANID.

If you're not sure if your account is marked as Buyer Funded, please contact: <u>supplierscchelp@globalfoundries.com</u>.

#### 12. What if I have a Standard Account but GF requires me to upgrade?

You have two options:

1. **Create a new ANID:** this keeps your existing relationships on the Standard Account and avoids charges for pre-existing relationships.

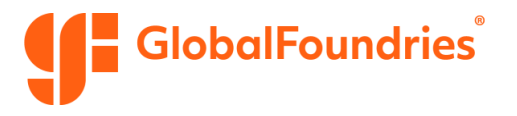

2. **Upgrade your existing account to Enterprise:** You will not be billed by SAP for that relationship with GF (Buyer Funded) and you will only be charged by SAP for other relationships you maintain on that account.

#### 13. Who can update our company profile?

Only administrators can update your overall company account, including name, address, and certifications. (*Training video 6:09*)

#### 14. Where do I find my SAP Business Network ID (ANID) number?

To find your ANID:

- 1. Sign in to your SAP Business Network account.
- 2. Click **your initials** in the upper-right corner of the screen.
- 3. Your ANID will be displayed below your company name in the dropdown menu.

#### 15. How do I add or update a remittance address?

- 1. Go to the settings menu (by clicking your initials in the top right of the screen) and click "Remittances."
- 2. In the "EFT/Check Remittances" section, you'll see a list of existing addresses.

| EFT/Check Remittances |      |        |                |         |
|-----------------------|------|--------|----------------|---------|
| Address †             | City | State  | Country/Region | Default |
| 0                     |      | Berlin | Germany        | Yes     |
| Le Edit Delete Create |      |        |                |         |

3. You can edit an existing address or create a new one.

| Remittance Address |                             |
|--------------------|-----------------------------|
| Address 1:*        | 1                           |
| Address 2:         |                             |
| Address 3:         |                             |
| City:*             |                             |
| State:*            | Alabama [US-AL] 🗸 🗸         |
| Zip:*              |                             |
| Country/Region:*   | United States [USA]         |
| Contact:           | Select contact $\checkmark$ |
| [                  | Make this address default   |
| [                  | Factoring Service (i)       |

#### 16. What if I have multiple bank accounts?

 If you have multiple bank accounts, it's important to provide your remittance ID so GF can accurately pay the correct amount. This is a GF-issued ID created during registration. If you don't know your remittance ID, please email: <u>supplierscchelp@globalfoundries.com</u>.

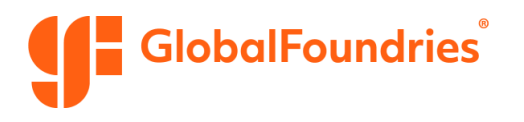

- If you only have one bank account, you may leave the remittance ID field blank.
- When submitting invoices, it's recommended to select "Include Bank Account Information in Invoices" and complete the payment details.

| Remittance ID Assignment                      |               |
|-----------------------------------------------|---------------|
| Customer †                                    | Remittance ID |
| GlobalFoundries U.S. Inc TEST                 |               |
| Include Bank Account Information in invoices. |               |

#### 17. Can I change my bank account through SAP Business Network?

No. To change your bank account, please request a bank account update by emailing: <u>gfbuyerdesk.smdm@globalfoundries.com</u>.

## **Users and Roles**

#### 18. How do I create a new role?

- 1. Go to the settings menu (by clicking your initials in the top right of the screen) and click "Settings."
- 2. Under Account Settings select "Users."
- 3. Go to Manage Roles tab and click the blue "+" icon.
- 4. Enter the role name, choose applicable permissions, and click "Save." (*Training video 6:50*)

|      | TO ME SETTING           |                                  | Contras Contras - Contras -                                     | ***<br>•                                                                                |         | 2    | Ψ.    |
|------|-------------------------|----------------------------------|-----------------------------------------------------------------|-----------------------------------------------------------------------------------------|---------|------|-------|
| Cust | stomer Relationships    |                                  | Account Settings                                                |                                                                                         |         | See  | Close |
| Use  | - lbr                   | My Account                       | Customer Relationships Users Notifications Applie               | calon Subscriptions Account Registration API management                                 |         |      |       |
| Noti |                         | Link User IDs                    | Manage Roles Manage Users Manage User Author                    | ntication Revoked Users More                                                            |         |      |       |
| App  | plication Subscriptions | Contact Administrator            |                                                                 |                                                                                         |         |      |       |
| Acc  | count Registration      |                                  | Roles (x)                                                       |                                                                                         |         |      |       |
| NET  | WORK SETTINGS           |                                  | Greate and manage roles for your account, You can edit the role | e and add users to a role. The Administrator role can be viewed, but cannot be modified |         |      |       |
| Fier | rtronic Order Routing   | Company Profile                  | Fitters                                                         |                                                                                         |         |      |       |
| Elec | ctronic Invoice Routing | Settings >                       | Permission                                                      |                                                                                         |         |      |       |
| Acco | celerated Payments      | Logout                           | See Section and and                                             |                                                                                         |         |      |       |
| Ren  | mittances               |                                  | Acoly Reset                                                     |                                                                                         |         |      |       |
| Data | ta Deletion Criteria    |                                  |                                                                 |                                                                                         |         |      |       |
| 100  | hands kintifications    | an entre state                   |                                                                 |                                                                                         |         | +    | -     |
|      |                         | end second becaptive reads a one | Rose hame                                                       | Utans Assigned                                                                          | Actions | - 45 |       |
| ~00  | or Hurge                |                                  | Addressed                                                       |                                                                                         | 8       |      |       |
| 410  | BIT LOGS                |                                  |                                                                 |                                                                                         |         |      |       |
| Clas | issic                   |                                  |                                                                 |                                                                                         |         |      |       |
| Star | indard                  |                                  |                                                                 |                                                                                         |         | Saw  | Close |

#### 19. How do I add a new user?

- 1. Go to the settings menu (by clicking your initials in the top right of the screen), and click "Settings."
- 2. Under Account Settings select "Users."
- 3. Go to Manage Users tab, click the blue "+" icon.
- 4. Fill in required details, assign a role, and click "Save." (Training video 7:30)

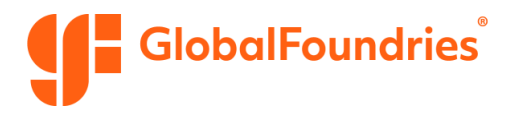

|         | ACCOUNT NETTINGS           | □ 0 □                                                | Business Network - Enterprise Account Categories                                                                                                    | Ø         |
|---------|----------------------------|------------------------------------------------------|----------------------------------------------------------------------------------------------------|-----------|
|         | Customer Relationships     |                                                      | Account Settings                                                                                                    | Close     |
| F corre | Notification Subscriptions | My Account<br>Link User IDs<br>Contact Administrator | Cataline Rollmange Upper Kulfkalten Application Sakonfeller Ausset Registration / Pri nangement<br>Nange Bale Tempe teme versige Sam Aufwellication: Revoluti Loss Sam                                                                                                    |           |
|         | Account Registration       |                                                      | Users (1)                                                                                                    |           |
|         | Electronic Order Routing   | Company Profile                                      | Filter<br>Dues (too can only wuidt on one without with them)                                                                                                    |           |
|         | Electronic Invoice Routing | Settings >                                           | Demane V Determanane +                                                                                                    |           |
|         | Remittances                | Logour                                               |                                                                                                    |           |
|         | Network Notifications      | ent Seculty Disclosure Terms of Use                  | Ukersame Brisk Address Port Karlene Last Vanne SAP Karlens Honork Discovery Carson Reit Ausgane Autorization Polities Auggane Curearer Ausgane Autorization Polities Auggane Curearer Ausgane Autorization Polities Auggane Curearer Ausgane Autorization Polities Auggane Curearer Ausgane Autorization Polities Auggane Curearer Ausgane Autorization Polities Autorization Polities Autorizatioa Polities Autorization Polities | Action to |
|         | Audit Purge                |                                                      | Ne PROREMOTIONE +1 ALC) No.                                                                                                    |           |
|         | AUDIT LOGS                 |                                                      | All TO LATING LIE     HINNIN FUN LATINE LIE                                                                                                    |           |
|         | Classic<br>Standard        |                                                      |                                                                                                    | en Close  |

#### 20. What is the role of an administrator?

The SAP Business Network for Procurement Administrator role is responsible for:

- Configuring the Buyer Account in the cutover phase from test to production for Go Live.
- Maintaining the Buyer Account in production and test.
- Being the primary point of contact for users with questions or problems.
- Creating and maintaining user roles, permissions, and user access.
- Providing ad-hoc reports.

View additional details on the role of an administrator here.

#### 21. Can there be multiple administrators?

No, only one user can be assigned the admin role at a time.

### **Notifications and Routing**

#### 22. How do I set up or update notifications?

Go to the settings menu (by clicking your initials in the top right of the screen), click "Settings," then under **Account Settings** select "Notifications". Notification settings can be customized to alert specific people about new documents or relationship requests. *(Training video 8:30)* 

| Home                    | Business Network - Enter<br>Enablement Discovery -            | Vorkbench Orders ~                    | Fulfilment v Invoices v                 | Payments - Catalogs              | ✓ More ✓                         |                                    |                                      | ACCOUNT SETTINGS<br>Customer Relationships                                                                                                    |                                                      |
|-------------------------|---------------------------------------------------------------|---------------------------------------|-----------------------------------------|----------------------------------|----------------------------------|------------------------------------|--------------------------------------|----------------------------------------------------------------------------------------------------|------------------------------------------------------|
| Report<br>Use CS<br>Rej | S<br>V or Excei reports to track informatic<br>port Templates | on on account usage, such as purchase | orders and invoices. Report files are U | TF-8 encoded. If your applicatio | on does not read UTF-B, it might | not display all Asian and accented | characters in the downloaded file or | Users<br>Notifications<br>Application Subscriptions<br>Account Registration                                                                                            | My Account<br>Link User IDs<br>Contact Administrator |
|                         | Title 1                                                       | Schedule Type                         | Report Type                             | Status                           | Lest Run                         | Next Run                           | Created                              | NETWORK SETTINGS                                                                                                    |                                                      |
|                         | Test Report                                                   | Manual                                | Order                                   | Processed                        | 14 May 2024                      |                                    | 14 May 2024                          | Electronic Order Routing                                                                                                    | Company Profile                                      |
| ь<br>207                | Run Download                                                  | Edit Copy                             | Delete                                  | e Refresh Status                 |                                  |                                    |                                      | Existence Innoise Routing<br>Accelerated Payments<br>Reimitances<br>Data Deletion Criteria<br>Network Notifications<br>Audit Purge<br>AUDT 1003<br>Classic<br>Standard | Settings                                             |

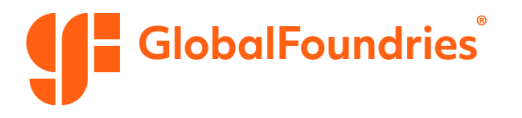

#### 23. How do I change order routing or invoice routing settings?

Go to the settings menu (by clicking your initials in the top right of the screen), click "Settings," then under **Network Settings** select "Electronic Order Routing" or "Electronic Invoice Routing" to assign recipients for order and invoice notifications. (*Training video* 8:30)

## **Orders and Fulfillment**

#### 24. What is the Workbench tab for?

The **Workbench tab** is a quick view that lists documents that need your attention, such as orders and invoices. Filter by document type, customer, order number, or status. *(Training video 1:50)* 

| Business Network · Ente                                                                                       | erprise Account   |                                                       |                                 |                   |                       |            |                                   |                                    |                                                 |                          | 41 D                     | TF (    |
|----------------------------------------------------------------------------------------------------|-------------------|-------------------------------------------------------|---------------------------------|-------------------|-----------------------|------------|-----------------------------------|------------------------------------|-------------------------------------------------|--------------------------|--------------------------|---------|
| Enablement Discover                                                                                           | ry - Workbe       | nch Orders ~                                          | Fulfillment ~                   | Invoices ~        | Payments ~            | Catalogs ~ | Reports - Asse                    | risments                           |                                                 |                          | Create                   | ×   •   |
| rkbench                                                                                                    |                   |                                                       |                                 |                   |                       |            |                                   |                                    |                                                 |                          | 現 Cust                   | omize 🗨 |
| O<br>Orden                                                                                                    | O<br>Orders to in | raice                                                 | O<br>Invoices                   |                   | O<br>Beens to confirm |            | O<br>Rems to ship<br>Lett 31 days | O<br>Service sheets<br>Let 31 days | SO.OUSO<br>Early payment offers<br>Next 50 days |                          | S O.O.USD<br>Remiltances | 5       |
| Last 31 days                                                                                                  | Let 31 de         | n                                                     | Lane as surge                   |                   |                       |            |                                   |                                    |                                                 |                          |                          |         |
| Last 12 days refers (O) ~ Edit filter   Surve filter Customers Select or type selections                      | Leef 31 day       | )<br>Order numbers<br>7) pe selection                 | Line of any                     | Creatio<br>Last 3 | in date<br>31 days    | ·          | Order status<br>Include 🗸         | Select or type Ø                   | Company codes<br>Select or type selections      | ð                        |                          |         |
| Let 11 days<br>rders (0)<br>~ Eds filter   Saree Riter<br>Customers<br>Select or type selections<br>Show more | Last 31 day       | n<br>Order numbers<br>Type selection                  | C Exect match                   | Creatio           | in date<br>21 days    | ×          | Order status<br>Include V         | Select or type Ø                   | Company codes<br>Select or type selections      | Ø                        | Acoly                    | Reset   |
| Let 11 days<br>Inders (D)<br>~ Edit filter   Sare Inter<br>Customes<br>Select or type selections<br>Show more | Last 31 day       | o<br>Order numbers<br>Type aninction<br>Partial match | <ul> <li>Exect match</li> </ul> | Creatio           | in date<br>31 days    | •          | Order status<br>Include v         | Select or type 🛛 Ø                 | Company codes<br>Sellect or type selectores     | 0 <sup>2</sup><br>Reserv | Apply<br>d Failed Orders | Reset   |

#### 25. How do I view or search for Purchase Orders?

Use the **Orders tab** to find POs sent to you by GF. Use exact match for best results, then click "Apply." (*Training video 3:35*)

## **Invoicing and Payments**

26. How do I view or search for Invoices?

Use the **Invoices tab** to review submitted invoices, credit memos, or drafts. (*Training video 3:55*)

27. How do I view or search for Payments?

Use the **Payments tab** to see any customer-posted payments against your invoices. (*Training video 4:10*)

#### 28. How do I configure a list of commonly used tax rates?

You can setup commonly used tax rates while submitting an invoice.

- 1. Click the "Tax Category" dropdown.
- 2. Select "Configure Tax Menu."

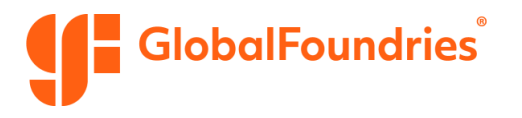

| Insert Lir | ne Item Option | ns           |                     |               |                        |
|------------|----------------|--------------|---------------------|---------------|------------------------|
|            |                | Tax Category | :                   |               | Standard Tax Selection |
|            | No.            | Include      | Туре                | Part #        | Sales Tax              |
|            | 1              |              | SERVICE             | Not Available | Service Tax            |
|            |                | -            |                     |               | Other Tax              |
|            | Service Perio  | vd.          | Service Start Date: | 12 Eeb 2025   | Taxes for Germany      |

3. Click "Create" and enter your options (see example below).

| Config     | ure Tax        |        |    |   |                        |  |
|------------|----------------|--------|----|---|------------------------|--|
|            | * Tax Category |        |    |   | Tax Description        |  |
| $\bigcirc$ | VAT            | ~      | 19 | % | Standard VAT Rate: 19% |  |
| ۲          | VAT            | ~      | 7  | % | Reduced VAT Rate: 7%   |  |
| Ļ          | Delete         | Create |    |   |                        |  |

4. Click "OK" to save your selections. These options will now appear as presets.

| Line It     | ems                      |           |         |               |                                 |  |  |  |  |
|-------------|--------------------------|-----------|---------|---------------|---------------------------------|--|--|--|--|
| Insert Line | Insert Line Item Options |           |         |               |                                 |  |  |  |  |
|             |                          | Tax Categ | Taxes   |               |                                 |  |  |  |  |
|             | No.                      | Include   | Туре    | Part #        | 7% VAT / Reduced VAT Rate: 7%   |  |  |  |  |
|             | 1                        |           | SERVICE | Not Available | 19% V년까/ Standard VAT Rate: 19% |  |  |  |  |
|             |                          | -         |         |               | Standard Tax Selections         |  |  |  |  |

## **Reports**

#### 29. How do I create a report?

Go to the **Reports tab.** Click "create." Enter a title and choose the report type. Click "Next" then select whether to schedule or manually run the report. Then click "Create." (*Training video 4:33*)

| SAP B  | Busines Network - Entryprise Account |                 |          |               |            |            |          |           |             | दर Q (9) TF  |
|--------|--------------------------------------|-----------------|----------|---------------|------------|------------|----------|-----------|-------------|--------------|
| Home   | Enablement Discov                    | ery - Workbench | Orders ~ | Futfillment ~ | Invoices ~ | Payments ~ | Catalogs | Reports ~ | Assessments | Create 🛩 🕴 🚥 |
| Workbe | ench                                 |                 |          |               |            |            |          | Reports   |             | 32 Customize |
|        |                                      |                 |          |               |            |            |          | U         |             |              |

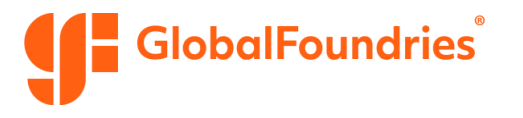

| Business Network     | Enterprise Account Test Mode                                                                    |                                                                                  | 0        |
|----------------------|-------------------------------------------------------------------------------------------------|----------------------------------------------------------------------------------|----------|
| Report               |                                                                                                 |                                                                                  | Next Ext |
| 1 Report Description | Enter a title and description for this report. Check the Time Zone and Language settings. You o | an set the Time Zone and Language for each report. Then, select the Report Type. | Mo       |
| 2 Criteria           | Tite *                                                                                          | 1                                                                                |          |
|                      | Description                                                                                     | Purchase Order Report                                                            |          |
|                      | Time zone:                                                                                      | America-Los_Angeles V                                                            |          |
|                      | Language                                                                                        | English V                                                                        |          |
|                      | Report type: *                                                                                  | seiter                                                                           |          |
|                      |                                                                                                 | U                                                                                | Next     |

#### 30. How do I run and download a report?

Go to the **Reports tab.** Select your report from the table and click "Run." Once it's processed, click "Download" to access the file. (*Training video 5:11*)

| Report | s                                                                                                    |              |               |               |                |             |          |             |            |             |  |
|--------|----------------------------------------------------------------------------------------------------|--------------|---------------|---------------|----------------|-------------|----------|-------------|------------|-------------|--|
| Use C  | Use CSV or Excel reports to track information on account usage, such as purchase orders and invoices. Report files are UTF-8 encoded. If your application does not read UTF-8, it might not display all Asian and accented characters in the downloaded file correctly. |              |               |               |                |             |          |             |            |             |  |
| Re     | port                                                                                                    | Templates    |               |               |                |             |          |             |            |             |  |
|        | 1                                                                                                    | inie †       | Schedule Type | Report Type   | Statun         | Last Run    | Next Run | Created     | Created By | Report Size |  |
| 0      |                                                                                                    | fest Report  | Manual        | Order         | Processed      | 14 May 2024 |          | 14 May 2024 |            | 16 KB       |  |
|        | C                                                                                                    | Run Download | Edit Copy     | Delete Create | Refresh Status |             |          |             |            |             |  |

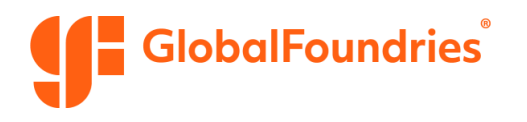